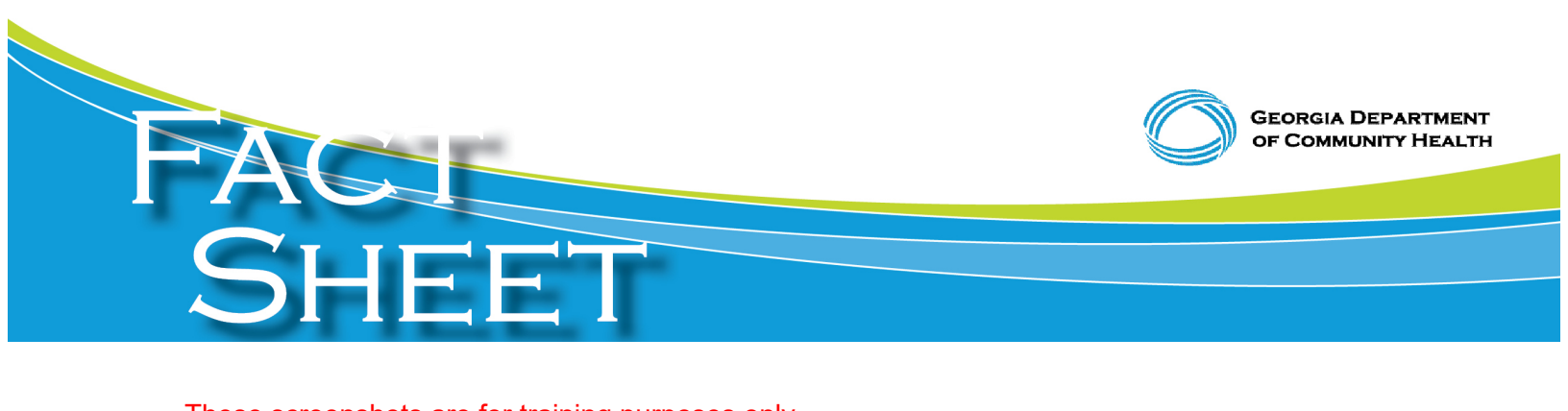

These screenshots are for training purposes only

## Licensed Facility Screenshots – GCHEXS + Gemalto

## Create Application:

| Home                 | Applications                               | Determinations                                  | Appeals                       | Employees                           | Search                        | Reports                    | Reference                                 | Admin                                      |                      |
|----------------------|--------------------------------------------|-------------------------------------------------|-------------------------------|-------------------------------------|-------------------------------|----------------------------|-------------------------------------------|--------------------------------------------|----------------------|
| Add New              | Not Yet Submitted                          | Flagged For Review                              | Determina                     | ation In-Process                    | Determination                 | Available                  | Application Forms                         | Registry Recheck                           | Registry Recheck Log |
| Applica              | ants: Add New                              |                                                 |                               |                                     |                               |                            |                                           |                                            |                      |
| Searc                | h for Existing P                           | rofile                                          |                               |                                     |                               |                            |                                           |                                            |                      |
| Enter S              | earch Criteria                             |                                                 |                               |                                     |                               |                            |                                           |                                            |                      |
| If using<br>changed  | the Name field, be<br>d once you start th  | e sure to type the LAS<br>e application.        | ST name as                    | it appears on t                     | he applicant's                | driver's lice              | ense or valid gover                       | mment issued ID. 7                         | his cannot be        |
| An Indiv<br>substitu | vidual Taxpayer Ide<br>te for the SSN only | entification Number (<br>/ if the applicant doe | ITIN) is a ta<br>s not have a | ax processing n<br>a Social Securit | umber issued<br>y Number issu | by the Inte<br>ed by the S | ernal Revenue Serv<br>Social Security Adn | ice. The ITIN shoul<br>ninistration (SSA). | d be used as a       |
| * SS                 | N / ITIN:                                  |                                                 | Last Name                     | :                                   |                               | Date                       | of Birth:                                 |                                            |                      |
| 083                  | -91-0391                                   | AND                                             | Doe                           |                                     | 0                             | R 12/0                     | 1/1970                                    |                                            |                      |
| Se                   | arch                                       |                                                 |                               |                                     |                               |                            |                                           |                                            |                      |
| Results              |                                            |                                                 |                               |                                     |                               |                            |                                           |                                            |                      |
| This ind             | ividual was not fou                        | nd in GCHEXS.                                   |                               |                                     |                               |                            |                                           |                                            |                      |
|                      |                                            |                                                 |                               |                                     |                               |                            |                                           | [                                          | Add New Applicant    |

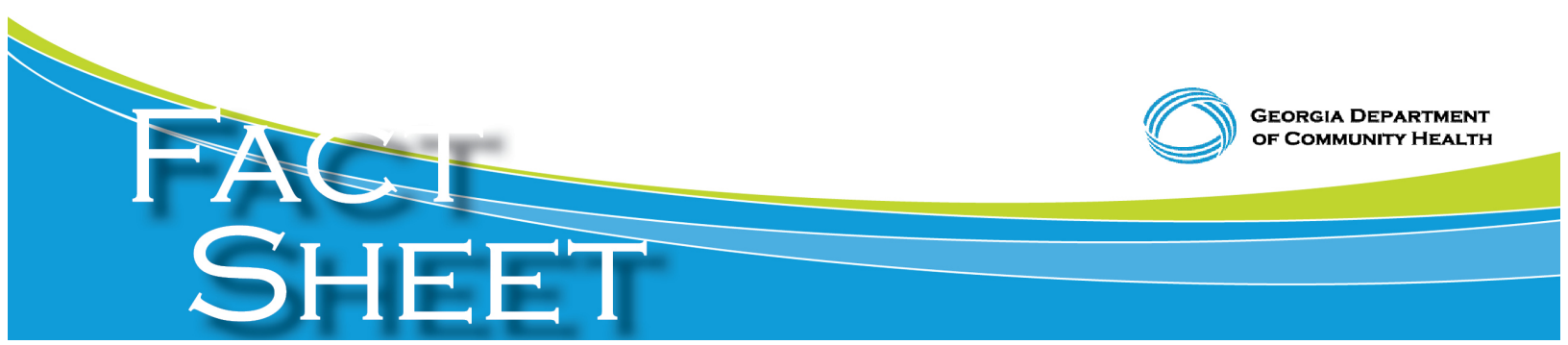

### Enter Person Profile:

#### Applicant: Profile

#### Personal and Demographic Information

### \* Required

| * First Name:              |
|----------------------------|
| Jane                       |
| Middle Name:               |
|                            |
| Last Name:                 |
| Doe                        |
| Suffix:                    |
| \$                         |
| Permanent/Physical Address |
| * Address Line 1:          |
| 123 Peachtree              |
| Address Line 2:            |
|                            |
| * City:                    |
| Atlanta                    |
| * State:                   |
| Georgia 🛟                  |
| * Zip Code:                |
| 30115                      |
| County:                    |
| \$                         |
|                            |

Mailing Address

Same as Permanent Address

| 083-91-0391 This is an ITIN: | No |
|------------------------------|----|
| * Confirm SSN:               |    |
| 083-91-0391                  |    |
| Date of Birth:               |    |
| 12/1/1970                    |    |
| * Race:                      |    |
| Asian                        | ÷  |
| * Gender:                    |    |
| Female                       | ÷  |
| * Eye Color:                 |    |
| Blue                         | ÷  |
| * Hair Color:                |    |
| Black                        | ÷  |
| * Height:                    |    |
| 5'2"                         | \$ |
| * Weight:                    |    |
| 101                          |    |
| US Citizen:                  |    |
| Yes                          | \$ |
| * Place of Birth:            |    |
| US: Alabama                  | ÷  |
| * Phone:                     |    |
| 404-123-6789                 |    |
| * Phone Type:                |    |
| Home                         | ÷  |
| Secondary Phone:             |    |
|                              |    |
| Secondary Phone Type:        |    |
|                              | ÷  |

### **Prior Names and Aliases**

\* The individual reports that they have not been known by any other names

Aliases/Prior Names (Includes all names by which an applicant is currently known or has been identified as)

This individual does not have any aliases entered.

Add Alias

### **Prior Addresses**

 $\ensuremath{^{\ast}}$   $\ensuremath{^{\circ}}$  The individual reports that they have not lived out of state during the specified time frame

This individual does not have any prior addresses entered.

Add Prior Address

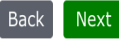

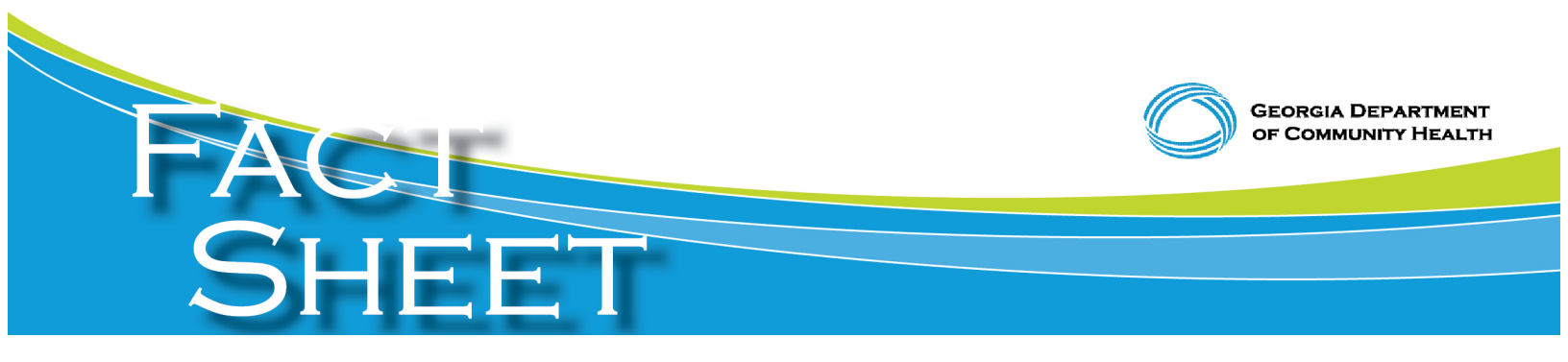

# Enter Employee Position Information

| Home    | Applications    | Determinations          | Appeals      | Employees       | Search        | Reports   | Reference         | Admin            |                      |
|---------|-----------------|-------------------------|--------------|-----------------|---------------|-----------|-------------------|------------------|----------------------|
| Add New | Not Yet Submit  | ted Flagged For Review  | Determina    | tion In-Process | Determination | Available | Application Forms | Registry Recheck | Registry Recheck Log |
| Pre-Em  | ployment Info   | ormation                |              |                 |               |           |                   |                  |                      |
| Jane Do | e, 083-91-0391  | 1, 12/1/1970            |              |                 |               |           |                   |                  |                      |
| * Requi | red             |                         |              |                 |               |           |                   |                  |                      |
|         | * Provider:     | Test Provider           |              |                 | •             |           |                   |                  |                      |
| * Posi  | ition Category: | Executive, Administrati | ve, Manager  | rial            | •             |           |                   |                  |                      |
|         | * Position:     | Nursing Home Director   | / Business N | Mana 🔻          |               |           |                   |                  |                      |
| * E     | mployee Type:   | Employee                |              | •               |               |           |                   |                  |                      |
|         |                 |                         |              |                 |               |           |                   |                  |                      |
|         |                 |                         |              |                 |               |           |                   |                  | Back Next            |

## Verify Employee's Identity

| Home     | Applications        | Determinations       | Appeals        | Employees     | Search        | Reports     | Reference           | Admin              |                      |
|----------|---------------------|----------------------|----------------|---------------|---------------|-------------|---------------------|--------------------|----------------------|
| Add New  | Not Yet Submitted   | Flagged For Review   | Determinati    | on In-Process | Determination | Available   | Application Forms   | Registry Recheck   | Registry Recheck Log |
| Applica  | ant: Verify Identit | У                    |                |               |               |             |                     |                    |                      |
| Jane Do  | e, 083-91-0391, 1.  | 2/1/1970             |                |               |               |             |                     |                    |                      |
| Select D | ocument             |                      |                |               |               |             |                     |                    |                      |
| Select d | locument and enter  | the additional infor | mation.        |               |               |             |                     |                    |                      |
|          | * Docun             | nent: State Issued   | Driver's Licen | se 🛊          |               | 5           | State Issued Drive  | r's License        |                      |
| * Is     | suing State / Autho | ority: GA DOT        |                |               |               |             |                     |                    |                      |
|          | * Document Nun      | nber: 012345678      |                |               |               |             |                     |                    |                      |
|          | Expiration [        | Date: 01/31/2018     |                |               |               |             |                     |                    |                      |
|          |                     |                      |                |               |               |             |                     |                    |                      |
|          |                     |                      |                | Ple           | ase scan and  | upload a co | py of the photo ide | entification docum | ent here.            |
|          |                     |                      |                |               | Upload Docume | nt          |                     |                    |                      |
|          |                     |                      |                |               |               |             |                     |                    | Back Next            |

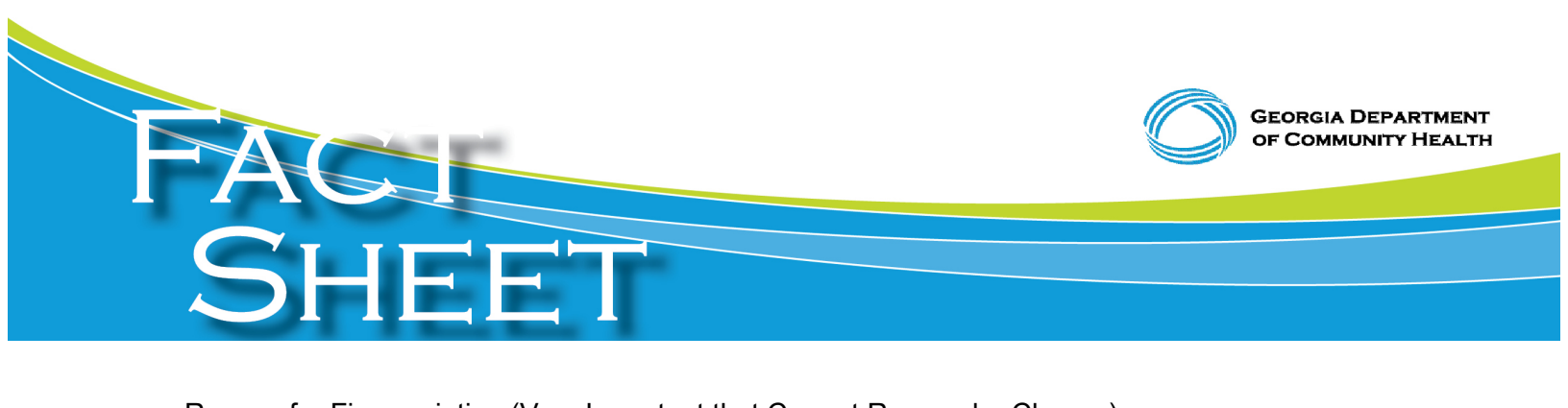

## Reason for Fingerprinting (Very Important that Correct Reason be Chosen)

| Home     | Applications          | Determinations       | Appeals     | Employees         | Search        | Reports     | Reference         | Admin            |                      |
|----------|-----------------------|----------------------|-------------|-------------------|---------------|-------------|-------------------|------------------|----------------------|
| Add New  | Not Yet Submitted     | Flagged For Review   | Determina   | ation In-Process  | Determination | n Available | Application Forms | Registry Recheck | Registry Recheck Log |
| Applica  | nt: Reason for F      | ingerprinting        |             |                   |               |             |                   |                  |                      |
| Jane Do  | e, 083-91-0391, 1     | 2/1/1970             |             |                   |               |             |                   |                  |                      |
| Reason   | for Fingerprinting    |                      |             |                   |               |             |                   |                  |                      |
| * Requir | red                   |                      |             |                   |               |             |                   |                  |                      |
| * Reas   | son for Fingerprintir | ng: DCH - Personal C | are Home (D | Director/Administ | \$            |             |                   |                  |                      |
|          |                       |                      |             |                   |               |             |                   |                  |                      |
|          |                       |                      |             |                   |               |             |                   |                  |                      |
| Withdra  | Save and Clo          | se                   |             |                   |               |             |                   |                  | Back Next            |

## **Applicant Consent**

| Home<br>Add New                        | Applications<br>Not Yet Submitted                                 | Determinations<br>Flagged For Review                     | Appeals<br>Determinat         | Employees<br>tion In-Process       | Search<br>Determinatior          | Reports<br>Available        | Reference<br>Application Forms            | Admin<br>Registry Recheck                   | Registry Recheck Log                        |
|----------------------------------------|-------------------------------------------------------------------|----------------------------------------------------------|-------------------------------|------------------------------------|----------------------------------|-----------------------------|-------------------------------------------|---------------------------------------------|---------------------------------------------|
| Jane Doe                               | e, 083-91-0391, 1                                                 | 2/1/1970, Applicatio                                     | n #: 66783                    |                                    |                                  |                             |                                           |                                             |                                             |
| * v By ch<br>the registr<br>the approp | ecking this box, I<br>ries and are also n<br>priate registry scre | acknowledge that the<br>ot responsible for an<br>eening. | e Departmer<br>y manageme     | nt of Communit<br>ent actions and  | ty Health and/<br>d/or employme  | or its agen<br>ent decisior | t(s) are not respon<br>ns which are made  | sible for the accura<br>by the Facility bas | acy of the content of ed on the findings of |
| <b>* ⊘</b> By ch<br>Departme           | ecking this box, I<br>nt of Community I                           | affirm that the applic<br>Health to conduct a s          | cant provided<br>tate and nat | l photographic<br>ional criminal l | identification<br>history and na | and writter<br>tional crimi | n consent, upon su<br>inal history record | bmission of fingerp<br>check.               | prints, for the                             |
| Withdra                                | w Save and Clo                                                    | se                                                       |                               |                                    |                                  |                             |                                           |                                             | Back Next                                   |

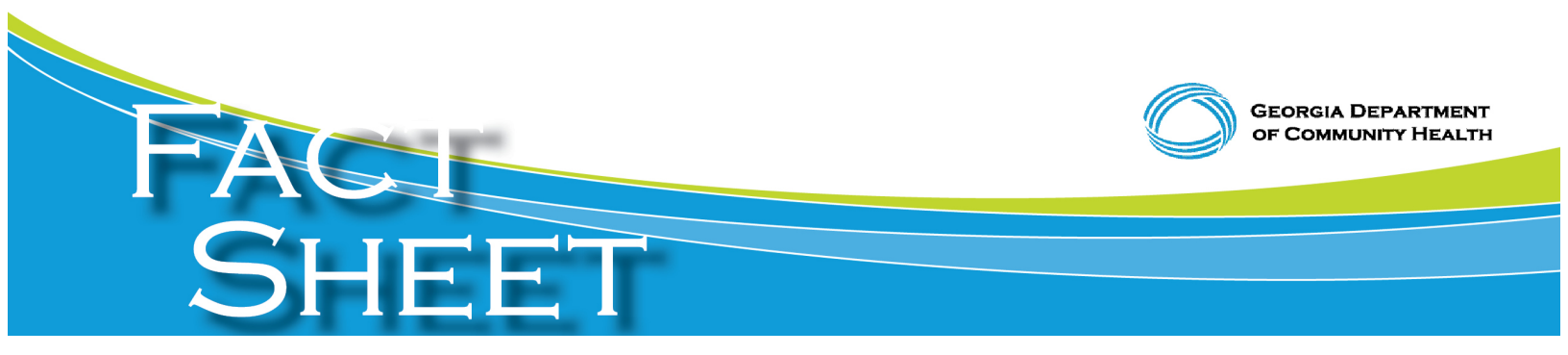

# **Check Registries**

| Home Applications Determinations App<br>Add New Not Yet Submitted Flagged For Review D | peals Employees Search<br>etermination In-Process Determinatio | Reports Reference<br>on Available Application F | ce Admin<br>forms Registry Recheck | Registry Recheck Log |
|----------------------------------------------------------------------------------------|----------------------------------------------------------------|-------------------------------------------------|------------------------------------|----------------------|
| Applicant: Research Registries                                                         |                                                                |                                                 |                                    |                      |
| No recorded aliases.                                                                   | 66783                                                          |                                                 |                                    |                      |
| Registry Name                                                                          | Research<br>Requirements                                       | Research Results                                | Research<br>Completed              | Comments             |
| GA Professional Licenses                                                               | Manual Search<br>Required                                      | Cleared                                         | 01/25/2017                         | View (0)             |
| GA Sex Offender Registry<br>Registry Checked On<br>01/25/2017                          | Automatch performed,<br>no matches found                       | Cleared                                         | 01/25/2017                         | View (0)             |
| Multi-State Nurse Aide Registry                                                        | Automatch performed,<br>no matches found                       | Cleared                                         | 01/25/2017                         | View (1)<br>Add      |
| OIG List of Excluded Individuals/Entities<br>Registry Checked On<br>01/25/2017         | Automatch performed,<br>no matches found                       | Cleared 🔶                                       | 01/25/2017                         | View (0)             |
| National Sex Offender Public Website                                                   | Manual Search<br>Required                                      | Cleared 🗘                                       | 01/25/2017                         | View (0)<br>Add      |
| Research Registries Not Listed                                                         |                                                                |                                                 |                                    |                      |
| Withdraw Save and Close                                                                |                                                                |                                                 |                                    | Back                 |

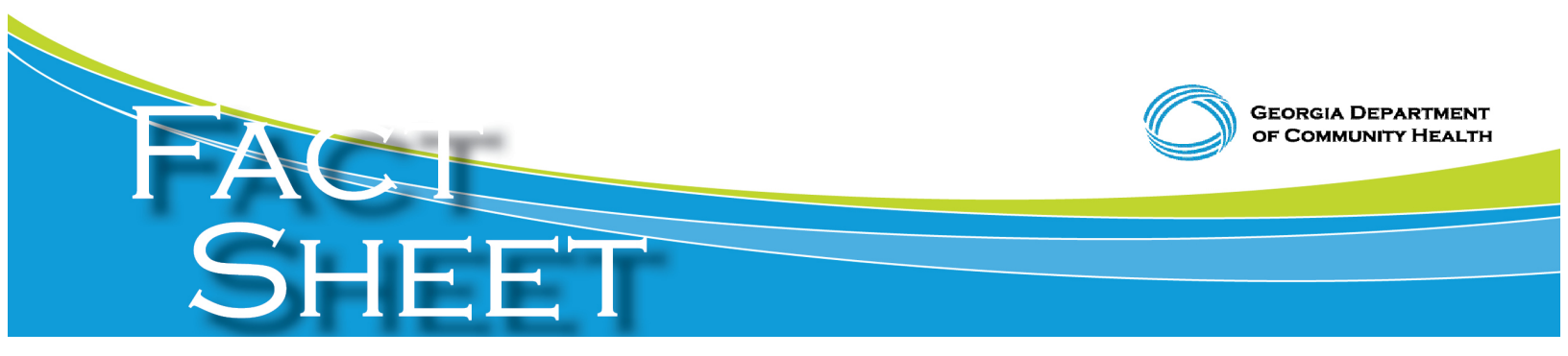

# Verify Data and Submit

| Applican   | t: Data Review                                      |                                                                                        |                        |                                    |             |
|------------|-----------------------------------------------------|----------------------------------------------------------------------------------------|------------------------|------------------------------------|-------------|
| DATA REVI  | EW TEST TEXT                                        |                                                                                        |                        |                                    |             |
| Profile    | Identity Verification                               | Pre-Employment                                                                         | Registry Results       |                                    |             |
| Personal   | and Demographic Infor                               | mation                                                                                 |                        |                                    |             |
|            | First                                               | Name: Jane                                                                             |                        | SSN: 083-91-0391 Is ITIN: No       |             |
|            | Middle                                              | Name:                                                                                  |                        | Date of Birth: 12/1/1970           |             |
|            | Last                                                | Name: Doe                                                                              |                        | Race: Asian                        |             |
|            | :                                                   | Suffix:                                                                                |                        | Gender: Female                     |             |
| Dorn       | nanent Address                                      |                                                                                        |                        | Eye Color: Blue                    |             |
| , rem      | Address I                                           | ine 1: 123 Peachtree                                                                   |                        | Hair Color: Black                  |             |
|            | Address I                                           | line 2:                                                                                |                        | Height: 5'2"                       |             |
|            | Address                                             | City: Atlanta                                                                          |                        | Weight: 101                        |             |
|            |                                                     | State: GA                                                                              |                        | Primary Phone: 404-123-6789        |             |
|            |                                                     | ZIP: 30115                                                                             |                        | Secondary Phone:                   |             |
|            | C                                                   | ounty:                                                                                 |                        | Email Address: JDoe@TestData.Com   |             |
| Maili      | Address I<br>Address I<br>Address I<br>Mailing<br>C | Line 1: 123 Peachtree<br>Line 2:<br>City: Atlanta<br>State: GA<br>ZIP: 30115<br>ounty: |                        |                                    |             |
| Aliases/P  | rior Names (Includes al                             | I names by which an                                                                    | applicant is currently | y known or has been identified as) |             |
| This indiv | vidual does not have any                            | y aliases entered.                                                                     |                        |                                    |             |
| Prior Add  | resses within the last 7                            | years                                                                                  |                        |                                    |             |
| This indiv | vidual does not have any                            | y prior addresses ente                                                                 | ered.                  |                                    |             |
| Edit Appli | cant Profile                                        |                                                                                        |                        |                                    |             |
| Withdraw   | Save and Close                                      |                                                                                        |                        |                                    | Back Submit |

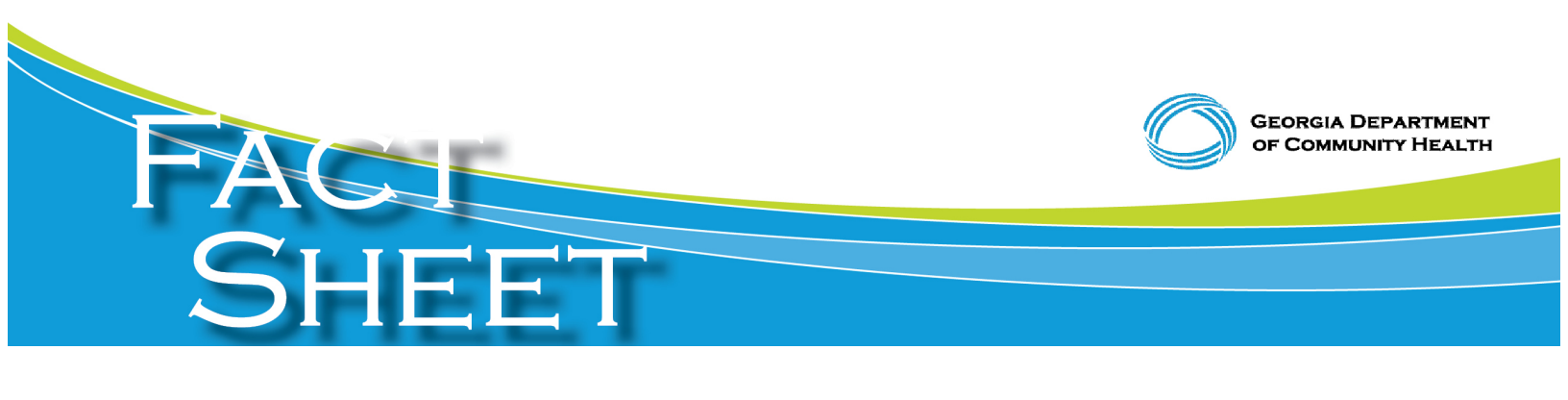

Confirmation and Gemalto Link to Register for Fingerprinting:

| Home Applications                                                          | Determinations                           | Appeals     | Employees          | Search   | Reports                        | Reference     | Admin        |           |                  |
|----------------------------------------------------------------------------|------------------------------------------|-------------|--------------------|----------|--------------------------------|---------------|--------------|-----------|------------------|
| og                                                                         | ed Flagged For Revi                      | iew Determi | ination In-Process | Determin | ation Available                | Application F | orms Registr | y Recheck | Registry Recheck |
| Applicant: Confirmatic                                                     | n                                        |             |                    |          |                                |               |              |           |                  |
| Jane Doe, 083-91-0391,                                                     | 12/1/1970, Applicatic                    | on #: 66783 |                    |          |                                |               |              |           |                  |
| Application Submitt                                                        | ed Confirmation                          |             |                    |          |                                |               |              |           |                  |
| Application Status                                                         |                                          |             |                    |          |                                |               |              |           |                  |
| Your application was suc                                                   | cessfully submitted.                     |             |                    |          |                                |               |              |           |                  |
| Register with Cogent for<br>Application Forms                              | Fingerprinting                           |             |                    |          | –Uploaded Doc<br>Testing docur | cuments       | ext.         |           |                  |
| Final Registry Results<br>Criminal Records Check<br>Criminal Records Check | Authorization Form<br>Authorization Form |             |                    |          | -                              | -             |              |           |                  |
| Where does this show up                                                    | ? NAW Confirmation                       | Page        |                    |          |                                |               |              | Uploa     | d Document       |
|                                                                            |                                          |             |                    |          |                                |               |              |           |                  |

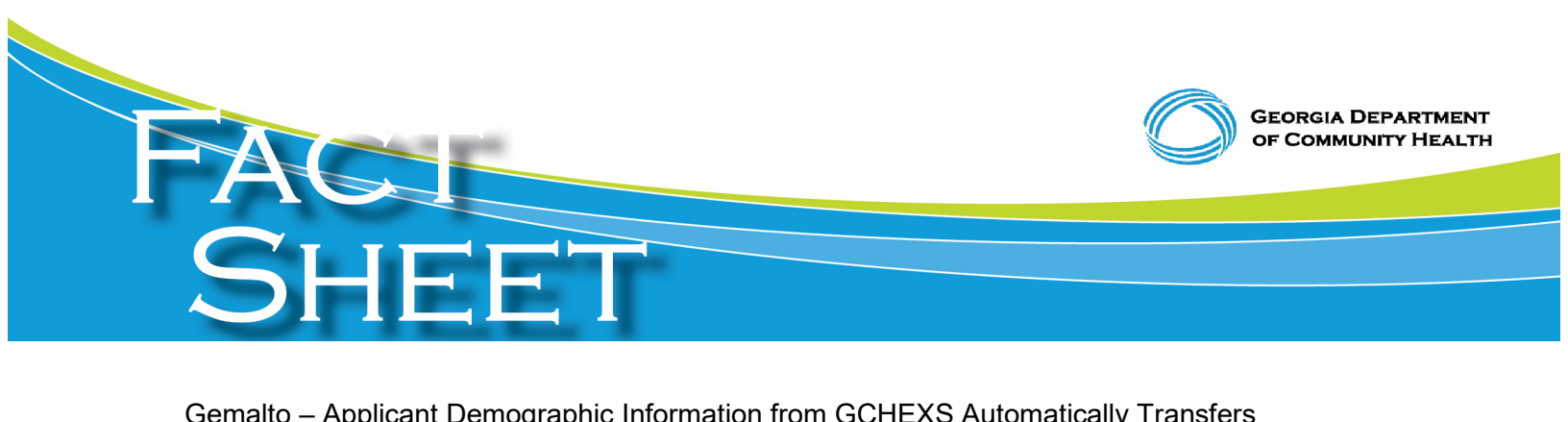

Gemalto – Applicant Demographic Information from GCHEXS Automatically Transfers

| <sup>ny</sup> 3M           | Applicant Fingerprinting Online Services                                                                                                    |
|----------------------------|----------------------------------------------------------------------------------------------------|
|                            | Pay by Credit or Debit Card or Agency Account                                                                                                    |
| a<br>F<br>i<br>c<br>f<br>f | The Patient Protection and Affordable Care Act of 2010 established the framework for<br>a nationwide program to conduct background checks on a statewide basis on all<br>prospective direct patient access employees of long term care (LTC) facilities and<br>providers. The purpose of the National Background Check Program (NBCP) is to<br>dentify efficient, effective, and economical procedures for conducting background<br>checks.<br>To verify that the background check was initiated in GCHEX and pay for the<br>ingerprint, enter the background check subject's information below.<br>After completing payment, the background check subject may go to any 3M Cogent<br>ingerprint location. The background check subject must bring his or her unique<br>Fingerprint Authorization form and his or her driver's license, government-issued ID,<br>or other acceptable identification to the fingerprint location. |
|                            | Input Your Information Below to Pay for the Fingerprint                                                                                                    |
|                            | Determination ID: 1033811                                                                                                    |
|                            | DOB (yyyymmdd): 19701201                                                                                                    |
|                            | Submit Close                                                                                                    |

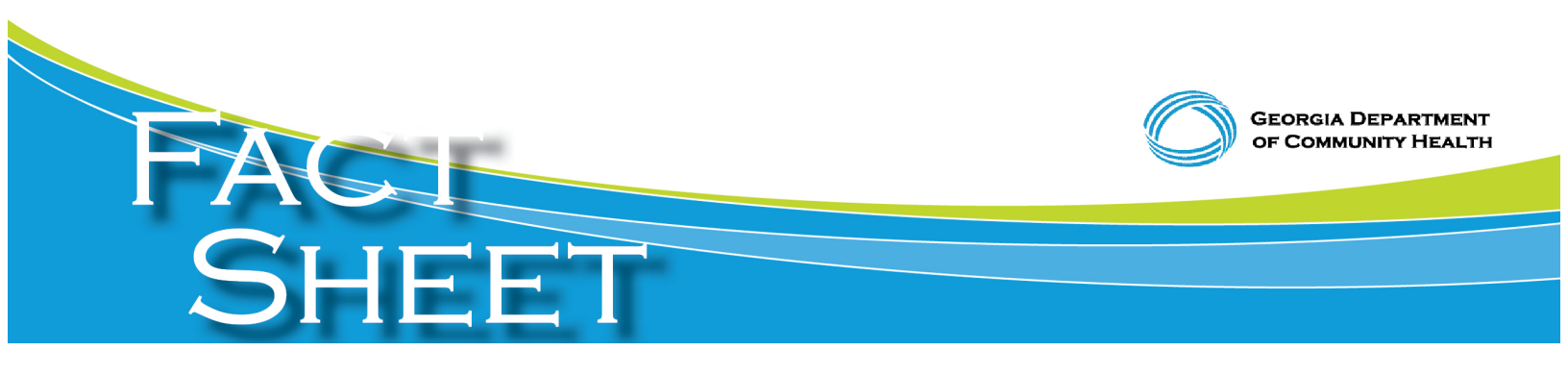

| agistration Information                                                                      | Applicant Fingerprinting Online Services Step 3 - Credit Card Payment              |
|----------------------------------------------------------------------------------------------|------------------------------------------------------------------------------------|
| Registration ID:GBW17Transaction Type:DCH -Transaction Fee:\$48.25                           | 71PB27480746 Name: JANE DOE<br>Personal Care Home (Director/Administrator/Manager) |
| ields with the yellow background color are required.<br>Tredit Card Information              | Important notice regarding failed payments and google toolbar     Billing Address  |
| Credit Card Type                                                                             | Street Address<br>123 Peachtree Street                                             |
| Card Number<br>4266019381041                                                                 | City State                                                                         |
| Card Security Code ( <u>CSC</u> )<br>'It is NOT the last 4 digits of the credit card number. | rd, a. Discover     Zip Code       Number on Card Back     3 0 11 5                |
| Expiration Date                                                                              | Daytime Phone Number<br>( 404 ) 123 - 6789 Ext.                                    |
| Name As It Appears On Card                                                                   | Email Address                                                                      |

<u>NOTE</u>: Please do not click the back button of the browser and click only once on the "Pay" button. If you cannot see the receipt page after 20 seconds, please go to the cogentid.com home page, find the program you are register for, and click "Print Receipt" link to check whether your payment is successful.

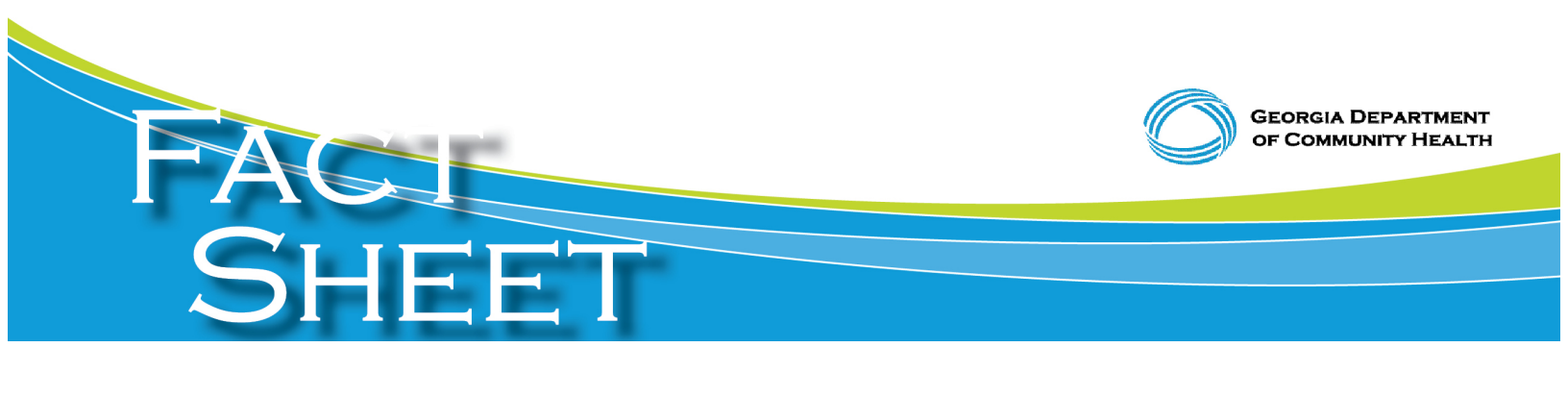

|                                    | Applicant Fingerprinting Online Services                             |
|------------------------------------|----------------------------------------------------------------------|
|                                    | Applicant Registration<br>Step 3 - Registration Complete             |
|                                    | Thank you for Registering<br>Receipt                                 |
| Registration ID:                   | GBW171PB27480746                                                     |
| Requesting Agency:                 | GAPAC000Z                                                            |
| Results will be sent               | to: -                                                                |
| Last Name:                         | DOE                                                                  |
| First Name:<br>Reason for Fingerpr | JANE<br>DCH - Personal Care Home<br>(Director/Administrator/Manager) |
| Payment Type:                      | Money Order                                                          |

 Transaction Fee:
 \$48.25

 NOTE: You did not enter a SSN, therefore you must bring your Registration ID with you to be fingerprinted.

Please print this receipt and bring with you to the fingerprint site.

If unable to print the receipt, you can email it or simply copy the Registration ID to bring with you.

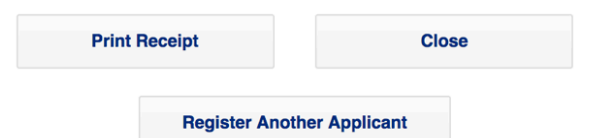

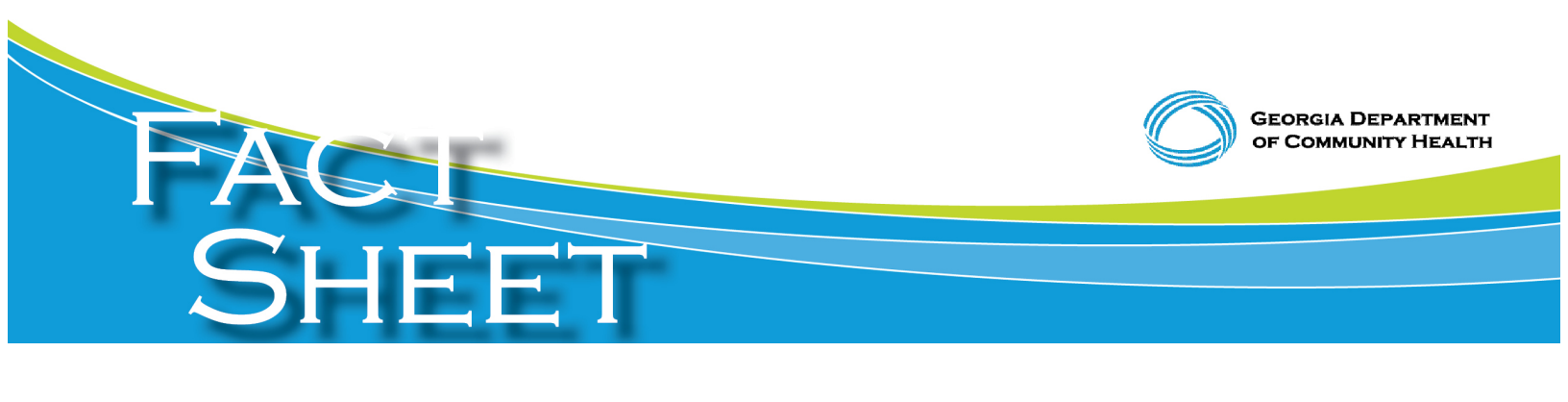

|        |                                          | ST CT   |
|--------|------------------------------------------|---------|
| COGENT |                                          | C STAR  |
| 3      | Applicant Fingerprinting Online Services | CH HYHY |

| 31-7-254         Deadline:         Card User:       By Checking this box, you are agreeing to submit ink cards to 3M Cogent. See here for details |
|----------------------------------------------------------------------------------------------------|
| 31-7-254       Deadline:       Card User:     By Checking this box, you are agreeing to submit ink cards to 3M Cogent. See here for details       |
| Deadline:<br>Card User: By Checking this box, you are agreeing to<br>submit ink cards to 3M Cogent. See here<br>of details                        |
| Card User: By Checking this box, you are agreeing to submit ink cards to 3M Cogent. See here for details                                          |
| Card User: By Checking this box, you are agreeing to submit ink cards to 3M Cogent. See here for details                                          |
| for details                                                                                                    |
|                                                                                                    |
|                                                                                                    |
| JANE                                                                                                    |
|                                                                                                    |
| rth: AL                                                                                                    |
| A                                                                                                    |
| BLK                                                                                                    |
| 502                                                                                                    |
| urity #:                                                                                                    |
|                                                                                                    |
|                                                                                                    |
|                                                                                                    |
| 30115                                                                                                    |
|                                                                                                    |
|                                                                                                    |

Note: \* Fields in yellow are required.

Please note that fingerprinting hours may be different than open store hours. Be sure to confirm that the location is fingerprinting before heading down.

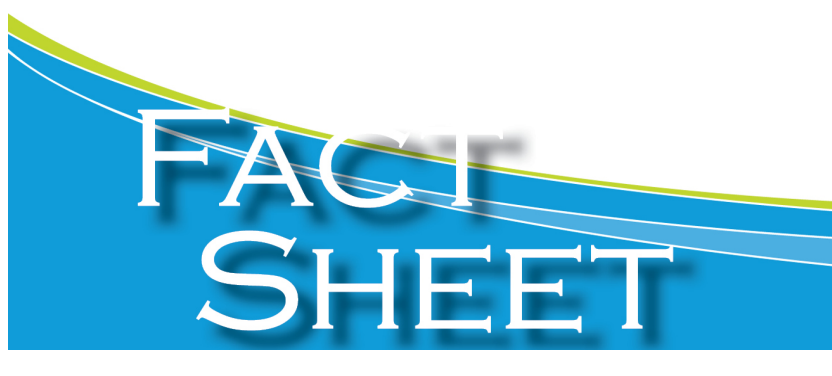

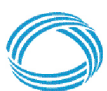